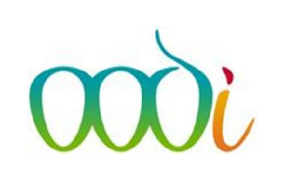

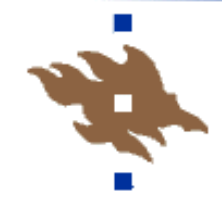

## Arvosanojen rekisteröiminen WinOodiin

- a) opetustapahtuman kautta
- b) opintosuoritusten rekisteröinnin kautta
- c) arvosanan korottaminen
- a) Tarkista ensin opetustapahtuman käsittely -ikkunan kautta onko opetustapahtumalle ollut ilmoittautuminen WebOodin kautta ja rekisteröi suoritukset myös tätä kautta. Rekisteröiminen on helpompaa ja opiskelijan suunnitellun opinnon status vaihtuu suoritetuksi eikä heille jää suunniteltuja opintoja pyörimään WebOodissa ilmoittautumisiin.

| <u>T</u> oiminto <u>H</u> ae <u>M</u> uokkaa | Perustiedot                                                   | Opetu:                            |             |  |  |  |
|----------------------------------------------|---------------------------------------------------------------|-----------------------------------|-------------|--|--|--|
| Pää <u>k</u> äyttäjä                         | Opiskelijan perustietojen käsittely Opinto-oikeuden käsittely |                                   |             |  |  |  |
|                                              |                                                               |                                   |             |  |  |  |
|                                              | Z Opettajan                                                   | hallintohenkilön perustietoien ki | äsittelv    |  |  |  |
| 😰 Tervetuloa                                 | A Organisaa                                                   | tiotietoien käsittelv             | encarro est |  |  |  |
|                                              | Toimielim                                                     | en perustietoien käsittelv        |             |  |  |  |
| OODI - Opiskelun ja opetuksen                | Opintokoh                                                     | teen käsittely                    |             |  |  |  |
|                                              | Opet <u>u</u> stap                                            | ahtuman käsittely                 |             |  |  |  |
| Aalto viiopisto                              | <u>H</u> enkilöku                                             | nnan siirtotietojen käsittely     |             |  |  |  |
| Helsingin viiopisto                          | Taivutetut                                                    | nimet                             |             |  |  |  |

Valitse Perustiedot – Opetustapahtuman käsittely ikkuna.

Kirjoita opintokohteen tunniste ja klikkaa Hakuikkuna. Valitse avautuvasta ikkunasta ja siinä olevasta listasta opetustapahtuma klikkaamalla rivin alun rastivalinnasta. Palaa vihreällä väkäsellä.

Jos tällä sivulla ei näy opetustapahtumia, siirry rekisteröimään suorituksia sivun 3, kohdan b mukaisesti palaamalla punaisen väkäsen kautta pois tältä sivulta.

| ntokoh | nde              | 770006                             | K2 Viestin                         | nän rakentee    | et ja viestintäp | olitiikka  | На          | kulkkuna             |        |           |
|--------|------------------|------------------------------------|------------------------------------|-----------------|------------------|------------|-------------|----------------------|--------|-----------|
|        | Hae Opet         | ustapahtuma                        |                                    |                 |                  |            |             |                      | 5      |           |
| ~      | ×)               | R 3                                |                                    | ٩               | ₽ @              |            |             |                      |        |           |
| -      | 2                |                                    | 14 4 5 51                          |                 |                  |            |             |                      |        |           |
|        | Opintokoh        | de * 770006                        | K2 Viestin                         | nän rakentee    | t ja viestintäp  | olitikka   | He          | akuehtojen kieli     |        |           |
|        | Nimi             |                                    |                                    | 12              |                  |            |             | (mail)               |        |           |
|        | Ajalia           |                                    | -*->=01.01.2016                    |                 | •                |            | _           |                      |        |           |
|        | Operaja          |                                    |                                    |                 |                  |            |             | Hae                  |        |           |
|        |                  |                                    |                                    |                 |                  |            |             |                      |        |           |
|        | Тууррі           | ۰.                                 | •                                  | Status          | 3                | *.         | -           |                      |        |           |
|        | Opetuskiel       |                                    |                                    |                 |                  |            |             |                      |        |           |
|        | Organisaa        | 10                                 |                                    | Rooli           |                  | -          | -           |                      |        |           |
|        | Opetuspai        | dca                                |                                    | -               |                  |            |             | Vahvista             |        | /         |
|        |                  | 🔄 voidaa                           | imoittautua                        | ka              | ytetään mallin   | a          |             |                      |        |           |
|        | Imortautur       | ieca *                             |                                    |                 |                  |            |             |                      | /      |           |
|        | Lövdetty         |                                    |                                    |                 |                  | _          |             |                      |        |           |
|        | 20,000,          |                                    |                                    |                 |                  | Vald       | se Kaikki F | Peru Kalkki          |        |           |
| На     | un tulos:        |                                    |                                    |                 |                  |            |             |                      |        |           |
| -      |                  |                                    |                                    |                 |                  |            |             |                      |        |           |
| X      |                  | Opintokohde                        | Opetustapahtuma                    | Тууррі          | Status           | (A         | jalla       | Vastuuopettaja       | limLkm | Opet. im. |
| 100    | 70006            | K2 Viestinnän r                    | K2 Viestinnän r                    | Kirjallisuus    | Vahvistetti      | 09.04.2016 | 09.04.2016  | Torvelainen Erkki P  | 11     |           |
|        |                  |                                    |                                    | 10 down and the | Mahambada        | 08.02.2018 | 00 00 0040  | Tonyalainan Ericki P | 0      |           |
| Ē      | 770006           | K2 Viestinnän r                    | K2 Viestinnän r                    | Kirjalisuus     | vannoueur        | 00.01.1010 | 00.02.2010  | TOTPOLATION ETROCT   | 0      |           |
|        | 770006<br>770006 | K2 Viestinnän r<br>K2 Viestinnän r | K2 Viestinnän r<br>K2 Viestinnän r | Rästtentti      | Vahvistetti      | 18.01.2016 | 18.01.2016  | Torvelainen Erkki P  | 0      | -         |

Vahvista opetustapahtumaan ilmoittautuneiden opiskelijoiden status valitun Opetustapahtuman käsittelyikkunan alareunan ensimmäisen painikkeen kautta.

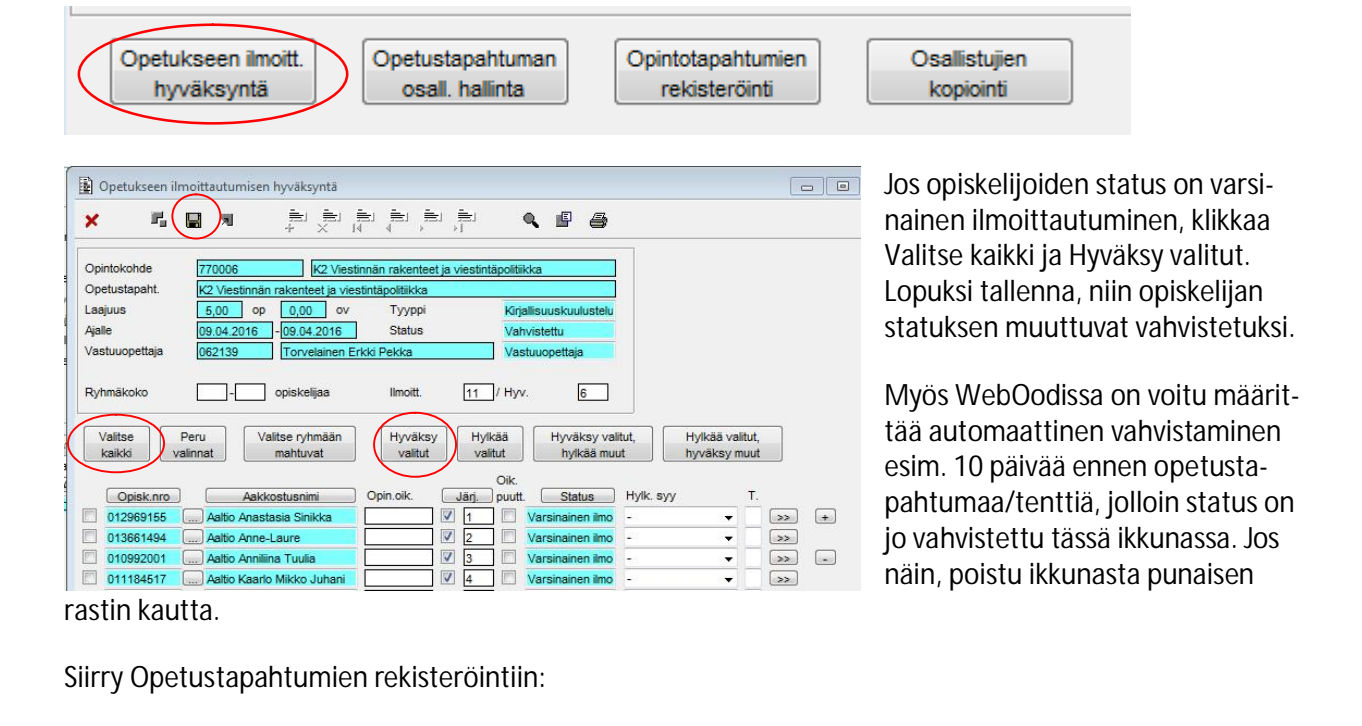

| Opetukseen ilmoitt. | Opetustapahtuman | Opintotapahtumien | Osallistujien |
|---------------------|------------------|-------------------|---------------|
| hyväksyntä          | osall. hallinta  | rekisteröinti     | kopiointi     |

| × F.                                                                                                    | <b>N</b>                              |              |                                                 |                           | ۹. 🖬            | P 🖨           |         |                                                     |        |         |
|----------------------------------------------------------------------------------------------------|---------------------------------------|--------------|-------------------------------------------------|---------------------------|-----------------|---------------|---------|-----------------------------------------------------|--------|---------|
| Opetustapahtuma                                                                                                    | 770006                                | K2 Viestinna | in rakenteet ja v                               | iestintäpolitii           | ka              |               |         |                                                     |        |         |
| /oimassaolo                                                                                                    | 09.04.2016                            | -09.04.2016  | Тууррі                                          | Kirjallisuusk             | cuulustelu      | Laajuus       | 5       | ,00 op                                              |        |         |
| Opettajat                                                                                                    | 062139                                | Torvelainen  | Erkki Pekka                                     |                           |                 | Vastuuopettaj | a       |                                                     |        |         |
| steikko                                                                                                    | Yleinen aste                          | kko          |                                                 |                           |                 | Pisterajat    |         | -                                                   | Kieli  | 1 suomi |
| askentasääntö                                                                                                    | -                                     |              |                                                 |                           |                 | Hyväks.alaraj | a       |                                                     |        |         |
| nuutospynn                                                                                                    |                                       |              |                                                 |                           |                 |               |         |                                                     |        |         |
| allennettavat tied                                                                                                    | ot                                    |              |                                                 |                           |                 |               |         |                                                     |        |         |
| allennettavat tied                                                                                                    | ot<br>09.04.2016                      |              | Laajuus                                         | 5,00 0                    | p               | Arvosana      |         | Ei lask                                             | ceta   |         |
| allennettavat tied<br>Suorituepvm<br>Suorikie                                                                              | 09.04.2016                            | suomi        | Laajuus<br>Lisätiedot                           | 5,00 0                    | P               | Arvosana      | -       | Ei lask                                             | keta ( |         |
| allennettavat tied<br>Suorituepvm<br>Suor.kiel                                                                             | 09.04.2016                            | suomi        | Laajuus<br>Lisätiedot                           | 5,00 o                    | p               | Arvosana      | - Anyoe | Ei lask                                             | ceta   |         |
| allennettavat tied<br>uorituapym<br>uor.kiel<br>Avy Numero                                                                 | ot<br>09.04.2016<br>1<br>N            | suomi S      | Laajuus<br>Lisätiedot<br>uor.pvm Op             | 5,00 o<br><br>Suoritu     | p<br>skieli Las | Arvosana      | Arvos.  | Ei lask<br>Status                                   | keta   | + •     |
| allennettavat tied<br>suorituapym<br>suor.kiel<br>Ary<br>012969155<br>013661494                                            | ot<br>09.04.2016<br>1<br>Aalt<br>Aalt | suomi S      | Laajuus<br>Lisätiedot<br>uor.pvm Op<br>5,       | 5,00 o<br>Suoritu         | p<br>skieli Las | Arvosana      | Arvos.  | Ei lask<br>Status<br>Vahvistettu (                  | ceta   | t Hier  |
| Callennettavat tied           Suoritueryvm           Suorikeei           O12969155           O13661494           013692011 | ot<br>09.04.2016<br>1<br>Aalt<br>Aalt | suomi S      | Laajuus<br>Lisätiedot<br>uor.pvm Op<br>5,<br>5, | 5,00 o<br>Suoritu<br>00 0 | p<br>skieli Las | Arvosana      | Arvos.  | Ei lask<br>Status<br>Vahvistettu (<br>Vahvistettu ( | ceta   | t Hier. |

Lisää kaikille yhteiset tiedot kuten suorituspäivä, laajuus, lisätieto yms. Kielitieto voi olla kaikille yhteiset tiedot kentässä, jos suurin osa on suorittanut samalla kielellä. Opiskelijat, jotka ovat suorittaneet jakson toisella kielellä, tieto viedään suoritusrivillä olevan >> merkin takaa kohtaan kieli.

Lisää arvosana opiskelijariville aloittaen arv-rastista ja liikkuen tabilla.

Lopuksi Hyväksy loppuarvosana sivun alareunasta.

| Hierarkia -<br>Opetustap. | Arvosteltu:             | 4 /11   | Hyväksy<br>loppuarvosana | Kopioi ylimm.<br>tasolle | Kopioi seur.<br>tasolle | Autom.<br>koostaminen |
|---------------------------|-------------------------|---------|--------------------------|--------------------------|-------------------------|-----------------------|
| Tuloslista                | Opetustap.<br>-raportti | Jakauma | Epäselvät                |                          |                         |                       |

Huom! tällä sivulla ei voi korjata virheellistä suoritusta. Se tehdään WinOodin kohdassa Opinnot – Opiskelijan opinnot.

## b) opintosuoritusten rekisteröinnin kautta

| Op <u>i</u> nnot | Opi <u>n</u> tojen rekisteröinti | P <u>a</u> lvelut | <u>R</u> aportointi |
|------------------|----------------------------------|-------------------|---------------------|
|                  | Suoritustyöjonon kau             | tta rekisterö     | inti                |
|                  | 🖉 Opintosuoritusten re           | kisteröinti       |                     |
|                  | र्षे <u>K</u> okonaisuuden/tutki | nnon hyväks       | syminen             |
|                  | <u>E</u> nnakkopäätösten kä      | sittely           |                     |
|                  | <u>Hyväksilukeminen</u>          |                   |                     |
|                  | Kokonaisuuden koos               | taminen auto      | omaattisesti        |

Avaa Opintojen rekisteröinti – Opintosuoritusten rekisteröinti

| Opintokohde                                                                |                           |                                                  |                                                 |                                                      |                                  |
|----------------------------------------------------------------------------|---------------------------|--------------------------------------------------|-------------------------------------------------|------------------------------------------------------|----------------------------------|
| Tunniste                                                                   | 770006                    | Halquildaupa                                     |                                                 |                                                      |                                  |
| Nimi                                                                       |                           | Index                                            |                                                 |                                                      |                                  |
|                                                                            | 5 00 5 00 on 0.00         | Alloup viceikkö                                  |                                                 | - Kielet                                             |                                  |
| Vaimananala                                                                | 5,00 - 5,00 OP 0,00 - 0,0 | J OV AROD. YKSIKKO                               | Opintaialana                                    |                                                      | I Suomi                          |
| Voimassaoio                                                                | 01.01.1900 - 21.12.2112   | Laj                                              | Opintojakso                                     | •                                                    |                                  |
| CIELUSASLEIKKO                                                             | Tielnen asteikko          | Subric tyyppi                                    | rerusopinnot                                    | <ul> <li>Opplatieet</li> </ul>                       | viestinta                        |
| vastuuoiganis.                                                             | • 11/200                  |                                                  |                                                 |                                                      |                                  |
| Rojekti<br>Lisätieto<br>Arvosana                                           |                           | + -                                              | Suorituskieli<br>Suorit. laji<br>Suorit. tyyppi | 1 suomi<br>Opintojakso<br>Perusopinnot               |                                  |
| Rojekti<br>Lisätieto<br>Arvosana<br>Hae rekisterö                          | inationat Opintoja yh     | + -                                              | Suorituskieli<br>Suorit. laji<br>Suorit. tyyppi | 1 Suomi<br>Opintojakso<br>Perusopinnot               |                                  |
| Rociekti<br>Lisätieto<br>Arvosana<br>Hae rekisterö<br>Opinnot              | imationat Opintoja yh     | teensă: 2<br>Ei suor.                            | Suorituskieli<br>Suorit. laji<br>Suorit. tyyppi | 1 www.summersteinsteinsteinsteinsteinsteinsteinstein | Suor.otteelle                    |
| Rociekti<br>Lisätieto<br>Arvosana<br>Hae rekisterö<br>Opinnot<br>Opisk.nro | inationat Opintoja yf     | teensä: 2<br>Ei suor.<br>h Hyväksyjä olikeutta j | Suorituskieli<br>Suorit. laji<br>Suorit. tyyppi | 1 suomi<br>Opintojakso<br>Perusopinnot               | Suor.otteelle<br>Lask. Tul. P.v. |

## Hae opetustapahtuman tunnisteella + F4. Saat tiedot sivun yläosaan. Keskiosaan lisätään kaikille yhteiset tiedot

ja sivun alaosaan lisätään opiskelijanumero + tab painikkeella tiedot siirtyvät riville. Lisää opiskelijat ja muista välitallennukset disketin kuvasta sivun yläreunassa.

## c) arvosanan korottaminen

| 17 <sub>0</sub>                     |                                                           |                                                  | 7 8                |            |              |                                             |            |             |
|-------------------------------------|-----------------------------------------------------------|--------------------------------------------------|--------------------|------------|--------------|---------------------------------------------|------------|-------------|
| ntokohde                            | 770006                                                    | Hakuikkuna                                       |                    |            |              |                                             |            |             |
| 1                                   | K2 Viestinnän rakenteet ja viestintäpolitikka             |                                                  |                    |            |              |                                             | _          |             |
| uus                                 | 5,00 - 5,00 op 0,00 - 0,00                                | ov Alkup. yksikkö                                | ор                 | •          | Kielet       | 1 suomi                                     |            |             |
| nassaolo                            | 01.01.1900 - 21.12.2112                                   | Laji                                             | Opintojakso        | •          |              |                                             | _          |             |
| usasteikko                          | Yleinen asteikko                                          | Suorit. tyyppi                                   | Perusopinnot       | •          | Oppiaineet   | Viestintä                                   |            |             |
|                                     |                                                           |                                                  |                    |            |              |                                             |            |             |
| Opiskelijan                         | opinnot opintokohteessa                                   |                                                  |                    |            |              |                                             |            |             |
|                                     |                                                           | A                                                |                    |            |              |                                             |            |             |
| K I                                 | (圖)제 루곳루루                                                 |                                                  |                    |            |              |                                             |            |             |
|                                     |                                                           | 100 10 1 1                                       |                    |            |              | Sug                                         | r otteelle |             |
|                                     | $\smile$                                                  | Kiinnitykset                                     | Laajuus            |            |              | 300                                         |            |             |
| piskelija                           | Opinto                                                    | Laji E. K. Status                                | Op                 | Kieli      | Arvosana Suo | r.pvm Hyväksyjä                             | Lask.      | Tul. T. F   |
| )piskelija                          | Opinto                                                    | Laji E. K. Status                                | Op                 | Kieli      | Arvosana Suo | r.pvm Hyväksyjä                             | Lask.      | Tul. T. F   |
| <b>Dpiskelija</b><br>12969156 (4    | Opinto Aaltio Anastasia 770006 K2 Viestinnän              | Laji E. K. Status                                | Op 1               | Kieli      | Arvosana Suo | r.pvm Hyväksyjä<br>04.2016 VIRTANEN         | Lask.      | Tul. T. I   |
| D <b>piskelija</b><br>12969156 [4   | Opinto Aaltio Anastasis 770006 K2 Viestinnän              | Laji E. K. Status                                | 0p                 | Kieli      | Arvosana Suo | r.pvm Hyväksyjä<br>14.2016 (VIRTANEN        |            | Tul. T. F   |
| Dpiskelija<br>12969158] [/          | Opinto Aaltio Anastasia 770006 K2 Viestinnän              | Laji E. K. Status                                | Op 1               | Kieli      | Arvosana Suo | r.pvm Hyväksyjä<br>14.2016 (VIRTANEN        | Lask.      | ти. т. I    |
| D <b>piskelija</b><br>112969158] [A | Opinto Aatito Anastasia 770006 K2 Viestinnän              | Laji E. K. Status                                | Cop 1              | Kieli      | Arvosana Suo | r.pvm Hyväksyjä<br>14.2016 (VIRTANEN        | Lask.      | Tul. T. F   |
| Dpiskelija<br>12969156] [A          | Opinto<br>Aatio Anastasia (770006) K2 Viestinnän          | Laji E. K. Status                                | Cop 1              | Kieli      | Arvosana Suo | r.pvm Hyväksyjä<br>04.2016 (VIRTANEN        | Lask.      | Tul. T. I   |
| Dpiskelja<br>1296915£] [A           | Opinto Aatio Anastasia (770006 ) <u>Ir2 Viestimän</u>     | Laji E. K. Status                                | Cp 1               | Kieli      | Arvosana Suo | suu<br>r.pvm Hyväksyjä<br>14.2016 [VIRTANEN | Lask.      | Tul. T. I   |
| Dpiskelija<br>112969156             | Opinto<br>Aelito Anastasia (770006 ) <u>F2 Visatinnan</u> | Kunnykset<br>Laj E. K. Status                    | Cp                 | Kieli<br>1 | Arvosana Suo | r.pvm Hyväksyjä<br>14.2016 (VIRTANEN        | Lask.      | Tul. T. I   |
| Dpiskelija<br>112969158             | Opinto                                                    | Kunngvæet<br>Laji E. K. Status<br>Opin II Korote | Cp                 | Keli       | Arvosana Suo | r.pvm Hyväksyjä<br>14.2016 [VIRTANEN        | Lask.      | Tul. T. I   |
| Dpiskelija<br>1296915£              | Opinto                                                    | Kunnykset<br>Laj E. K. Status                    | Cp  <br>ttu + 5,00 | Keli       | Arvosana Suo | r.pvm Hyväksyjä<br>14.2016 [VIRTANEN        | Lask.      | Tul. T. I   |
| D <b>piskelija</b><br> 1296915£] [/ | Opinio                                                    | Kunniykset<br>Laj E. K. Status<br>Com C. Korote  | Op  <br>tu ★ 5,00  | Kieli      | Arvosana Suo | r.pvm Hyväksyjä<br>14.2016 (VIRTANEN        | Lask.      | ти. т.<br>I |

Jos opiskelijalle rekisteröinnin yhteydessä avautuu sivu Opiskelijan opinnot opintokohteessa eli hän on jo suorittanut kerran ko. jakson ja halusi nyt yrittää korottaa arvosanaa. Merkitse avautuvaan ikkunaan Korotettu ja tallenna. Palaa punaisella rastilla edelliselle sivulle. Lisää riville tämän suorituksen arvosana ja muut tiedot ja tallenna. Näin aikaisempi saman opintojakson suoritus on nyt korotettu.